## **Canon Print Driver Installation MAC Version**

Please note you will need the following information to install the print driver:

- Printer IP address
- Username and Password for the Mac computer

Open a web browser and go to <u>http://usa.canon.com</u>. Then click the Drivers and Downloads hyperlink at the top of the screen. In the search field, enter in part of the copier model (ie. C5030) then wait for the drop down list to populate with options. Now click the appropriate option from the list for the copier you are looking for.

| Satari File Edit View History    | Bookmarks Window Help                                |                                                                                                    | ✓ Mon 8:34 AM excel Q :=               |
|----------------------------------|------------------------------------------------------|----------------------------------------------------------------------------------------------------|----------------------------------------|
| ••• <>                           | ii usa                                               | a.canon.com ©                                                                                                    | ů 0                                    |
| C 🗧 FEEDBACK •/-                 |                                                      | DRIVERS &                                                                                                    | DOWNLOADS PRODUCT REGISTRATION CONTACT |
|                                  | PRODUCTS SUPPORT ABOUT                               | CHOOSE & SEARCH AREA                                                                                                    | A V Q Transis Official Online Store    |
| Home / Support                   |                                                      |                                                                                                    | < SHARE                                |
| EMAIL SUPPORT 🗹 PHON             | E SUPPORT 📞 800-0K-CANON (800-652-2666               | <li>For additional options please choose a Contact Group on the contact Group on the contact</li> | eright. CONTACT GROUPS ~               |
|                                  | Get Produ                                            | ICT Support                                                                                                    |                                        |
| 08                               |                                                      |                                                                                                    | +                                      |
| Drivers &<br>Downloads           | Manuals                                              | Knowledge Base<br>Articles                                                                                                    | Additional<br>Product Support          |
| Line wave Ma                     | 2. Enter a model or find your mo                     | del using our Product Finder below                                                                                                    | aus Deadust Finder                     |
| c5030                            | Get Drivers & Downloads                              | OR Ope                                                                                                    | n Product Finder                       |
| imageRUNNER ADVANCE C5030        |                                                      |                                                                                                    |                                        |
|                                  |                                                      |                                                                                                    |                                        |
| Self-Help                        |                                                      |                                                                                                    |                                        |
| Browse through our li<br>issues. | brary of resources for product tips, user instructio | ons, and solutions to an array of                                                                                                    | GO TO SELF-HELP<br>CENTER              |
| 💟 🔗 🧭 💹                          | 9 🐼 📁 📒 🐼 🧠                                          | 🔜 📝 🕖 💭 🥵                                                                                                    | 9 호 📋 🙋                                |

On the Copier specific page that loads go to Drivers and Downloads and then the Drivers sub section. Use the date field to sort by date and find the proper print driver, usually the URFII\_v##.##\_MAC.dmg, unless your model supports PCL or PS driver.

| (2) m                  | E usa.canon.com                  | c                             |                    | đ |
|------------------------|----------------------------------|-------------------------------|--------------------|---|
| l                      | Want to                          | register this product?        | PRODUCT            |   |
| imageRUNNER AD\        | ANCE C5030                       |                               |                    |   |
| Specifications Driver  | s & Downloads Manuals            | FAQs                          | Product Advisories |   |
| Drivers & Downloads    |                                  |                               |                    |   |
| Operating System       | OS X Yosemite v10.10 (Detecter → | Language Er                   | rglish •           |   |
| Recommended Downloads  | Drivers Software                 | Firmware                      | Utilities          |   |
| File Nome              | 0 Date                           | <ul> <li>File Size</li> </ul> | 0                  |   |
| FAX_v04.80.01_MAC.zip  | 10/09/15                         | 21.7 MB                       | SELECT             |   |
| PPD_v3.90_Mac_0SX.zip  | 10/09/15                         | 1.07 MB                       | SELECT             |   |
| PS_v04.06.01_MAC.zip   | 10/09/15                         | 37.4 MB                       | SELECT             |   |
| UFRILv10.08.01_MAC.zip | 10/06/15                         | 59.3 MB                       | SELECT             |   |
| PPD_v3.85_MAC_OSX.zip  | 08/17/15                         | 1.06 MB                       | SELECT             |   |
| DC - 04 DE DO Mars via | 04/16/15                         | 37.9 MR                       |                    |   |

|                                                                                                    | iii usa.canon.com                                                                                | Ċ                                                                                 | ۵                                         |
|----------------------------------------------------------------------------------------------------|--------------------------------------------------------------------------------------------------|-----------------------------------------------------------------------------------|-------------------------------------------|
| Drivers & Downloads                                                                                                    |                                                                                                  |                                                                                   |                                           |
| Operating System OS X Yosem                                                                                                 | nite v10.10 (Detectec 🕶                                                                          | Language English                                                                  | •                                         |
| Recommended Downloads Drivers                                                                                               | Software                                                                                         | Firmware                                                                          | Utilities                                 |
| File Name                                                                                                    | 0 Date                                                                                           | 👻 File Size                                                                       |                                           |
| FAX_v04.80.01_MAC.zip                                                                                                    | 10/09/15                                                                                         | 21.7 MB                                                                           | SELECT                                    |
| PPD_v3.90_Mac_OSX.zip                                                                                                    | 10//09/15                                                                                        | 1.07 MB                                                                           | SELECT                                    |
| PS_v04.06.01_MAC zip                                                                                                    | 10/09/15                                                                                         | 37.4 MB                                                                           | SELECT                                    |
| UFRILv10.08.01_MAC.zip                                                                                                    | 10/06/15                                                                                         | 59.3 MB                                                                           | CLOSE                                     |
| UFRII v10.8.1 Printer Driver for Mac OS X supports; Intel:<br>driver, after installing the new version of the printer drive | Mac OS X v10.5.8 to Mac OSX v10.11. IMPOR1<br>rr, delete and reinstall the printer in [Print & F | ANT NOTE: If you have installed a prio<br>ax] or [Print & Scan] of [System Prefer | r version of the printer<br>ences].       |
| File name<br>UFRII_v10.08.01_MAC.zip                                                                                        | Supporting Documents                                                                             |                                                                                   | DOWNLOAD                                  |
|                                                                                                    |                                                                                                  | I have read and agre<br>Disclaimer and wish to o<br>download.                     | e to the terms of the<br>ontinue with the |
| PPD_v3.85_MAC_OSX.zip                                                                                                    | 08/17/15                                                                                         | 1.06 MB                                                                           | SELECT                                    |
| PS_v04.05.00_Mac.zip                                                                                                    | 04/16/15                                                                                         | 37.9 MB                                                                           | SELECT                                    |

After the file has been downloaded open and run the Installer file.

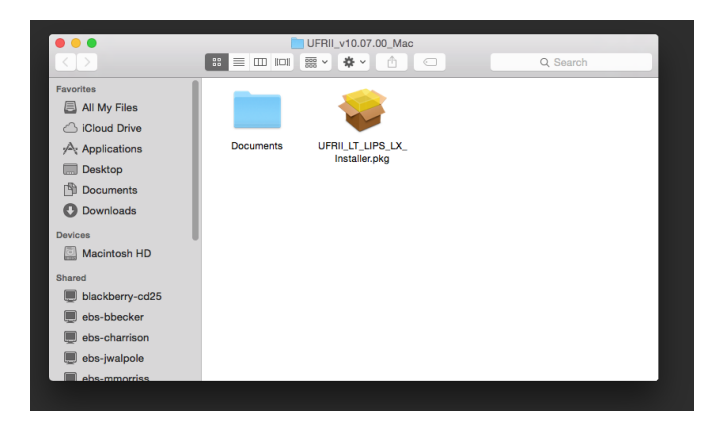

Follow the prompts provided by clicking continue.

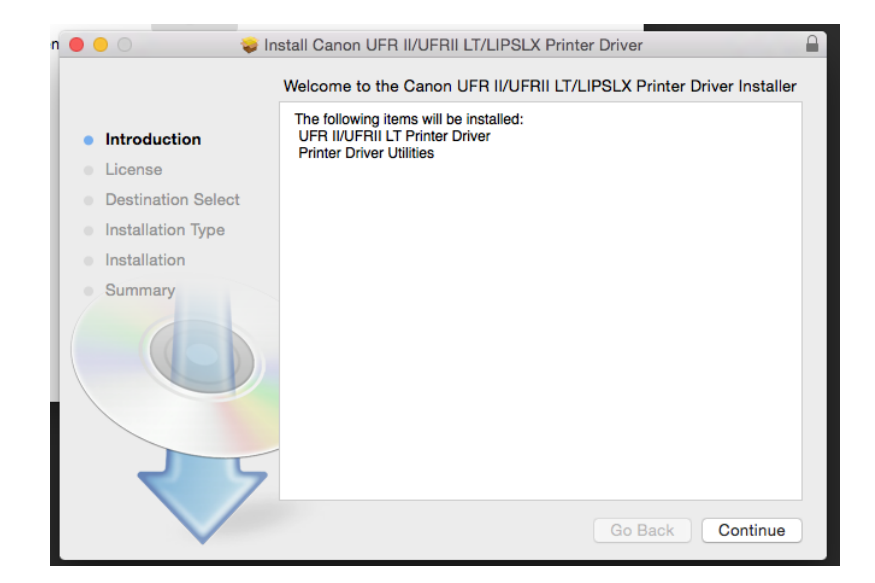

At the end of the series of prompts you will be presented with an Install button which will then install the driver.

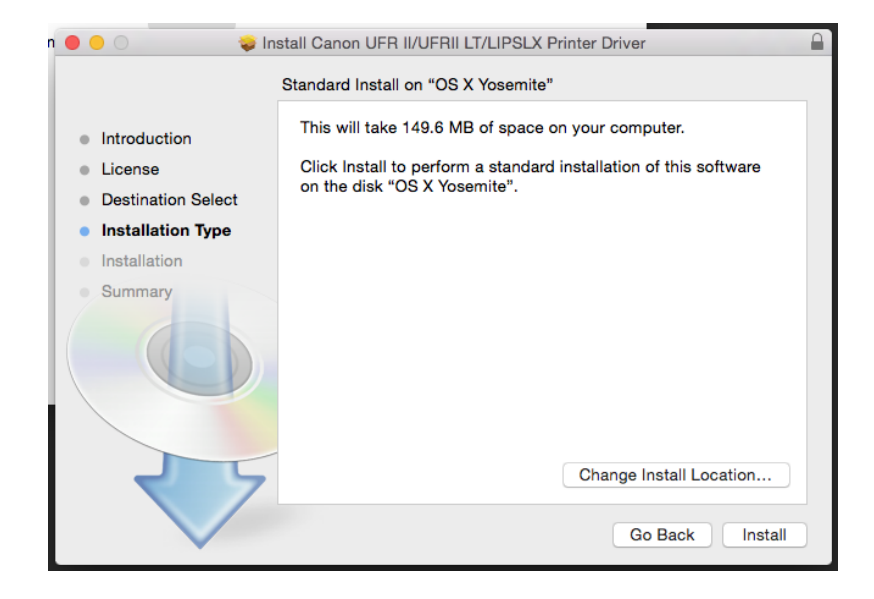

You will then be prompted to enter in the username and password for the account you log into the MAC with.

|     | Installer is<br>your passw | trying to install new software. Type<br>ford to allow this. |    |
|-----|----------------------------|-------------------------------------------------------------|----|
| IC  | Username:                  | excel                                                       |    |
| e   | Password:                  |                                                             | iC |
| at  |                            |                                                             |    |
| at  |                            |                                                             |    |
| ati |                            | Cancer Install Software                                     |    |

Now that the print driver is installed you need to add a new printer to use that driver. First, go to System Preferences.

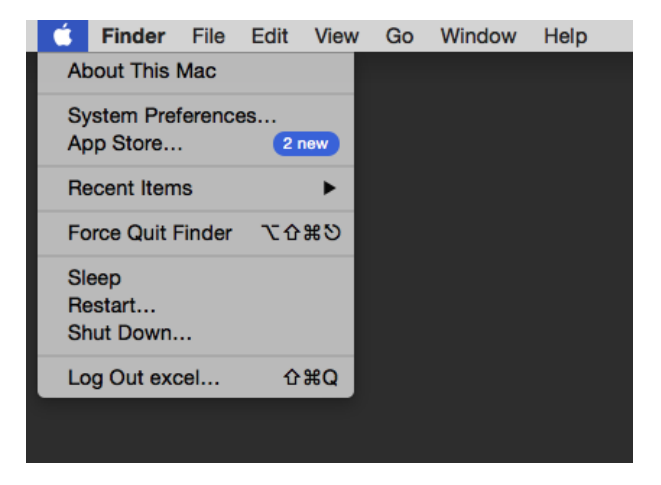

## Then go to Printers and Scanners.

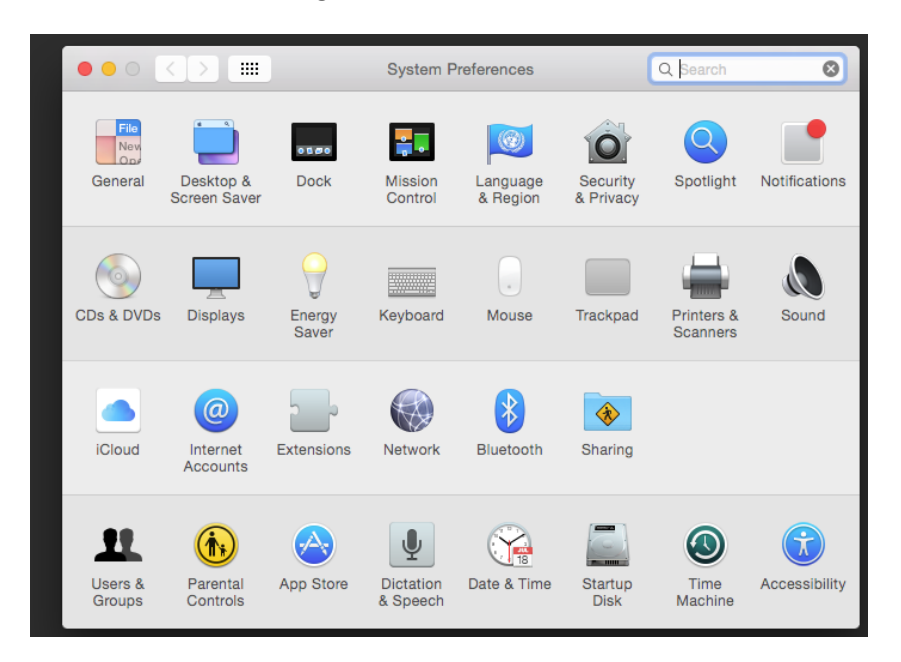

In the Printers and Scanners window, click the small plus sign button at the bottom left of the printer's list window.

|                                                                         | Printers & Scanners                                                                                                    | Q Search                                  |
|-------------------------------------------------------------------------|----------------------------------------------------------------------------------------------------|-------------------------------------------|
| Printers<br>192.168.2.123<br>• Idle<br>192.168.2.4<br>• Idle, Last Used | 192.168.2.123         Open Print Que         Options & Suppl         Location:         Kind: Canon iR-ADV C5030         Status: Idle | ue<br>ies<br>/5035<br>Sharing Preferences |
|                                                                         | Default printer: Last Printer Used<br>Default paper size: US Letter                                                                  | ¢<br>?                                    |

In the Add window, select the IP option from the buttons shown. On this screen enter in the IP address of the copier into the Address field. Select Line Printer Daemon – LPD for the protocol field. In the Queue field enter in "Ip". Enter in a user-friendly name into the Name field (ie. Canon Copier).

|           |                                          | Printers &            | Scanners        | Q Search |
|-----------|------------------------------------------|-----------------------|-----------------|----------|
|           | Add                                      | 0 0 <b>0</b> P        | rinter Software |          |
|           | Add                                      |                       | O. Filter       |          |
| 4 🐯       |                                          |                       | C Flitter       |          |
| ault IP V | Vindows                                  | Canon D1300/MF6700 PS |                 |          |
|           |                                          | Canon D400-450        |                 |          |
|           |                                          | Canon D460-490        |                 |          |
| Address:  | 192,168,2,169                            | Canon iPR C1          |                 |          |
| , 100,000 | Valid and complete best name or address  | Canon iPR C1 PS       |                 |          |
|           | value and complete nost name of address. | Canon iPR C1PLUS      |                 |          |
| Protocol: | Line Printer Daemon - LPD                | Canon IPR C1PLUS PS   |                 |          |
| Queue:    | lp                                       | Canon IPR C600        |                 |          |
| 40000     | P                                        | Canon IPR C600 PS     |                 |          |
|           | Leave blank for delaut queue.            | Canon IPR C6000       |                 | _        |
|           |                                          | Canon IPR C6000 PS    |                 | :es      |
|           |                                          | Canon IPH C6000VP     |                 |          |
|           |                                          |                       | Ornel           |          |
| Name:     | Canon Copier                             |                       | Cancel          |          |
| Location  | _                                        |                       |                 | \$       |
| Location. |                                          |                       | LIS Lottor      | ^        |
| Use:      | Select Software                          | \$                    | US Letter       | ~        |
|           |                                          |                       |                 |          |
|           |                                          |                       |                 |          |
|           |                                          | Add                   |                 |          |
|           |                                          |                       | _               |          |

Click the use option to bring up a list for the driver to use. In the search field enter in the model number to filter the list down (ie. 5030). Now select the print driver listed for your copier, this should be the one you downloaded earlier.

|           |                                   |         | 1            |                 |            |           |
|-----------|-----------------------------------|---------|--------------|-----------------|------------|-----------|
|           |                                   | 2 [     |              | Printers & Scar | nners      | Q Search  |
|           | Add                               |         |              | Printei         | r Sottware | _         |
|           |                                   |         |              |                 | Q 5030     | 8         |
|           | lindowe                           | -       | Canon iR-ADV | C5030/5035      |            | _         |
| Delaut    |                                   | _       | Canon iR-ADV | C5030/5035 PS   |            |           |
|           |                                   | _       |              |                 |            | _         |
| Address:  | 192.168.2.169                     |         |              |                 |            |           |
|           | Valid and complete host name or a | ddress. |              |                 |            |           |
| Protocol: | Line Printer Daemon - LPD         |         |              |                 |            |           |
| Queue:    | lp                                |         |              |                 |            |           |
|           | Leave blank for default queue.    |         |              |                 |            | _         |
|           |                                   |         |              |                 |            |           |
|           |                                   |         |              |                 |            | 20S       |
|           |                                   |         |              |                 | Cancol     | K         |
| Name:     | Canon Copier                      | _       |              |                 | Cancer     |           |
| Location: |                                   |         |              |                 |            |           |
| Use:      | Select Software                   |         |              | ٥               | US Letter  | <u></u> ? |
|           |                                   |         |              |                 | _          | _         |
|           |                                   |         |              |                 |            |           |
|           |                                   |         |              | Add             |            |           |
|           |                                   |         |              |                 |            |           |
|           |                                   |         |              |                 |            |           |
|           |                                   |         |              |                 |            |           |
|           |                                   |         |              |                 |            |           |

If you entered everything in correctly and the copier was able to be found the print driver should now be installed.

Now you need to configure the options and defaults for the copier (ie. Department ID, default paper size,etc )

Click on the printer once, and then click on the Options & Supplies button. You can set some options on the option tab here, like Department ID Management; Output options (Finishers), etc.

| Gene                                                                    | eral Options                                         | Supply Levels                                    | Utility                                  |
|-------------------------------------------------------------------------|------------------------------------------------------|--------------------------------------------------|------------------------------------------|
| To take full advantage<br>shown here. For infor<br>printer's documentat | e of your printer's o<br>mation on your prir<br>ion. | ptions, confirm that t<br>ter and its optional h | hey are accurately<br>ardware, check the |
| Cassette                                                                | e Feeding Unit: O                                    | ff 🖸                                             |                                          |
| Pa                                                                      | aper Deck Unit: O                                    | ff 🖸                                             |                                          |
| c                                                                       | output Options: N                                    | one                                              | 0                                        |
|                                                                         | Copy Tray: O                                         | ff 🜔                                             |                                          |
| Inner Finisher /                                                        | Additional Tray: O                                   | ff 🖸                                             |                                          |
| Ext                                                                     | ternal Puncher: N                                    | one                                              | 0                                        |
|                                                                         | <b>2</b> (                                           | Department ID Manag                              | jement                                   |
|                                                                         |                                                      | Secure Printing Funct                            | ion of Device                            |
| Fu                                                                      | nction Version: 1.                                   | 0 🖸                                              |                                          |
| Paper Type of Mult                                                      | i-purpose Tray: P                                    | ain 1 (64 to 81 g/m2)                            | <b>.</b>                                 |
| Paper Type of Mult                                                      | i-purpose Tray: Pi                                   | ain 1 (64 to 81 g/m2)                            | Cancel                                   |

If you wish to set default print options like black and white printing, paper size, etc across all programs you will use then it is recommended to perform the steps below.

Open up a web browser and enter in localhost:631 in the address bar. If an error is shown then you must first enter the following command in a terminal window "*Run* cupsct1 WebInterface=Yes".

| Iocalhost:631 - Home - CUPS 2.0.0 |               |
|-----------------------------------|---------------|
| Top Hit                           |               |
| Home - CUPS 2.0.0                 | localhost:631 |

Once successful a web page should be displayed saying CUPS. This is a web page front end run on your Mac computer. It allows you to make changes to the default printer settings. Click on the Printers link at the top of the page. Then click on the print Queue name for the printer you wish to make changes to.

| CUPS.org Ho | me Administration | Classes Help Jobs | Printers       |                         |        |
|-------------|-------------------|-------------------|----------------|-------------------------|--------|
|             |                   |                   |                |                         |        |
| Printe      | rs                |                   |                |                         |        |
|             |                   | Search in Printe  | rs: Q-         | Search Clear            |        |
|             |                   |                   | Showing 2 of 2 | printers.               |        |
| ▼ Q         | Jeue Name ▼       | Description       | Location       | Make and Model          | Status |
| _192        | _168_2_123        | 192.168.2.123     |                | Canon iR-ADV C5030/5035 | Idle   |

Click the second drop down menu and select Set Default Options.

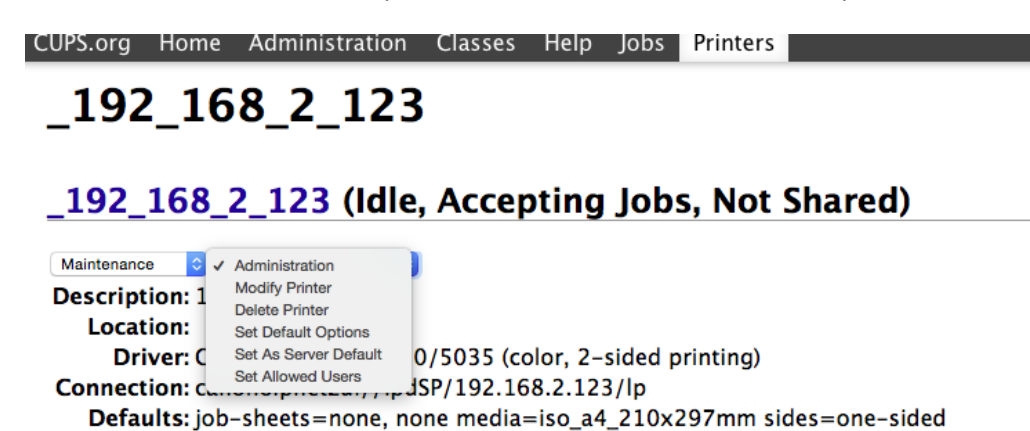

The page that loads lets you configure the default options for the select copier which will apply to printing from any programs you use. Common options changed can be found under the General section. Here most people change the default Page Size to Letter, the Print Style to single sided or 2-sided printing and the Color Mode to Black and White. These are the default options and they can be changed on a per job basis in any program you use. Once you make all you changes simply click the Set Default Option button at the bottom of the page to save the settings.

## **Options Installed** General **Banners** Policies General Page Size: Letter ٢ Finishing: OCollate ONo Collate Print Style: 2-sided Printing ᅌ Book Opening: Left Binding V-folding: OFalse True SaddleStitch: OFalse True Binding Location: Long Edge(Left) Staple: False ᅌ StapleLocation: Upper Left[Single] Paper Output: Auto Hole Punch: Off 0 OutputPartition: offset 📀 Rotate Print Data 180 Degrees: False True Use Secure Watermark Function of Device: • False True Copy Set Numbering: OFalse True Gradation Smoothing: Off ٢ Special Fine Line Process: False

## Set Default Options for \_192\_168\_2\_123

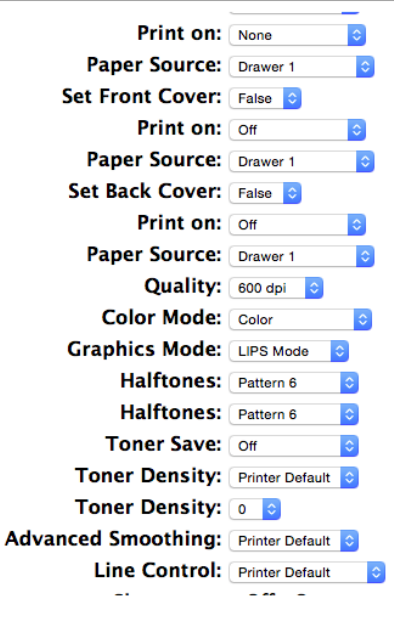

Your copier print driver is now installed and fully configured for use.